# BENUTZERHANDBUCH

Willkommen im Benutzerhandbuch!

Hier finden Sie alle Informationen zum SchulbuchBestellsystem.

| Schulbuchbestellsystem – für S 🗙 🕂 |                                                                                                    |     | - 🗆 ×             |
|------------------------------------|----------------------------------------------------------------------------------------------------|-----|-------------------|
| ← → C ŵ ⊙ ■                        | https://bestellung.bookaccess.at                                                                                                    | … 合 | 🖄 III 🗇 🦑 🚰 🛡 👪 😑 |
|                                    | Schulbuchbestellsystem<br>für Schülerinnen und Schüler mit Schüherlinderung und/oder Blindheit - 2019/20                                                                                                    |     |                   |
|                                    | Schulbuchkatalog Mein Konto                                                                                                    |     |                   |
|                                    | Willkommen beim SchulbuchBestellSystem<br>Set dem Schuljahr 2012/2013 erfolgt die Schulbuchbestellung für sehgeschädigte Schülerinnen und Schüler Online.<br>Dazu ist es erforderlich, dass sich alle Bestellerinnen und Besteller einmalig bei der Lehrmitteizentrale am Bundes-Blindenerziehungsinstitut<br>per FORMULAR registrireren. Sie können das Formular zur besseren Lesbarkeit am PC ausfullen und ausdrucken. Bitte senden Sie das gefertigte Formular mit<br>Rundslegel eingescannt per E-Mail, Fax oder per Post an:<br>Lehrmitteizentrale am Bundesblindenerziehungsinstitut<br>titteisbachstraße 3<br>120 Wen<br>www.bbl.at<br>Fax 01/780 86 80 FW 238<br>E-Mail: Lehrmitteizentrale/schulbucherfassung und den Richtlinien finden Sie hier. |     |                   |
|                                    | © Schulbuchbeztellsystem 2018                                                                                                    |     |                   |

Schaubild 1: Startseite https://bestellsystem.bookaccess.at

#### INHALTSVERZEICHNIS

| Ihre Startseite                                 | 2  |
|-------------------------------------------------|----|
| Passwort ändern                                 | 3  |
| Adressen verwalten                              | 4  |
| BestellerInAdresse – Meine Kontaktdaten         | 4  |
| Schüleradressen verwalten                       | 5  |
| Schulbuchkatalog                                | 6  |
| Hier noch einige wichtige Hinweise zum Katalog: | 6  |
| Bestellvorgang                                  | 8  |
| Bücher zum Warenkorb hinzufügen                 | 8  |
| Schülerdaten auswählen                          | 9  |
| Bestellung abschließen                          | 10 |
| Bestellungen einsehen                           | 11 |
|                                                 |    |

# IHRE STARTSEITE

Durch klicken auf einen der Menüpunkte kommen Sie zum Anmelde-Bildschirm

| Benutzername oder E-Mail-Adresse                        |  |
|---------------------------------------------------------|--|
| Passwort Angemeldet bleiben Angemeldet bleiben          |  |
| Passwort vergessen?<br>Zurück zu Schulbuchbestellsystem |  |
| Datenschutzerklärung                                    |  |

Schaubild 2: Anmelde-Bildschirm

Nach dem Login können Sie auf ihrer Startseite alle wichtigen Informationen sofort abrufen:

- Adressen Verwalten
- Bücher bestellen
- Bestellungen einsehen
- Passwort ändern

| Produkte – Schulbuchbestellsy: X                                                             | +                                                                       |                                                                                           |                                                                           |                                                              | - 🗆 ×                        |
|----------------------------------------------------------------------------------------------|-------------------------------------------------------------------------|-------------------------------------------------------------------------------------------|---------------------------------------------------------------------------|--------------------------------------------------------------|------------------------------|
| $\leftarrow$ $\rightarrow$ C <sup>i</sup> $\textcircled{a}$ $\textcircled{o}$ $\blacksquare$ | (i) 🔒 ht                                                                | tps://bestellung.bookaccess.at/index.php/shc                                              | рр/                                                                       | ··· ☆                                                        | 🖄 生 III\ 🗇 🧈 💶 🦁 👪 🗏         |
| 🔞 🍘 Schulbuchbestellsystem 🖌 Cu                                                              | ustomizer 📮 0                                                           | + Neu                                                                                     |                                                                           |                                                              | Willkommen, BookAccess 📥 🔍 ^ |
|                                                                                              | Schulbuc                                                                | <b>hbestellsystem</b><br>I schüler mit Sehbehinderung und/oder Blindheit – 2              | 019/20                                                                    | Q Buch suchen                                                |                              |
|                                                                                              | Termine/Fristen                                                         | Schulbuchkatalog 👻 Mein Konto                                                             | Hinweise Kontaktformular                                                  | 0 Artikel 🏠                                                  |                              |
|                                                                                              | 😤 Startseite > Schi                                                     | ulbuchkatalog                                                                             |                                                                           |                                                              |                              |
|                                                                                              | Schulb                                                                  | uchkatalog                                                                                |                                                                           | Neue Beiträge                                                |                              |
|                                                                                              | Allgemeine Hinwe                                                        | ise:                                                                                      |                                                                           | Hinweis zur Bestellung von<br>Büchern mit CD-ROMs und Audio- |                              |
|                                                                                              | <ul> <li>Bestellung</li> <li>Bestellform</li> <li>Bestellung</li> </ul> | von Schulbücher des Typs "Buch + E-Book"<br>nate<br>von Büchern mit CD-ROMs und Audio-CDs |                                                                           | CD's<br>Hinweise zu den bestellbaren<br>Buchformaten         |                              |
|                                                                                              | Wenn Sie nach me                                                        | ehreren Wörtern suchen möchten, müssen Sie (                                              | diese zwischen Anführungszeichen setzen.                                  | Hinweise zu "Buch & E-Book"                                  |                              |
|                                                                                              | Schulbuchnumme                                                          | ern ohne Punkt eingeben: 100855, 8001                                                     |                                                                           |                                                              |                              |
|                                                                                              | Sortieren nach neue                                                     | esten V Es werden 1–20 von 871                                                            | 16 Ergebnissen angezeigt<br>1 2 3 4 434 435 436 ▶                         |                                                              |                              |
|                                                                                              | SBNR /<br>ISBN                                                          | Titel                                                                                     | Verlag                                                                    |                                                              |                              |
|                                                                                              | 1000030                                                                 | Österreich-Atlas: Oberösterreich -<br>Verkehr                                             | Blindendruckverlag und Bibliothek am Bundes-<br>Blindenerziehungsinstitut |                                                              |                              |
|                                                                                              | 1000029                                                                 | Österreich-Atlas: Österreich -<br>physikalisch - Übersicht                                | Blindendruckverlag und Bibliothek am Bundes-<br>Blindenerziehungsinstitut |                                                              | ~                            |

Schaubild 3: Startseite - Angemeldeter Benutzer

# PASSWORT ÄNDERN

Klicken Sie im Menü "Mein Konto" auf den Untermenüpunkt "Kontodetails" und ändern Sie Ihr Passwort.

| 🚯 🚳 Schulbuchbestellsystem 🖌 C | üustomizer 🏓 0 🕂 Neu 🖉 Seite bearbeiten                                   |                          |                    | Willkommen, BookAccess 🚢 🔍 |
|--------------------------------|---------------------------------------------------------------------------|--------------------------|--------------------|----------------------------|
|                                | Schulhuchhestellsystem                                                    | Ruch such an             |                    |                            |
|                                | für Schülerinnen und Schüler mit Sehbehinderung und/oder Blindheit        | G Duchauchen             |                    |                            |
|                                | Termine/Fristen Schulbuchkatalog 🗙 Mein Konto                             | Hinweise Kontaktformular | 0 Artikel          | <del></del>                |
|                                | Startseite > Mein Konto > Kontodetails                                    |                          |                    |                            |
|                                | Kontodetails                                                              |                          |                    |                            |
|                                | Vorname *                                                                 | Nachname *               | Mein Konto         | 6                          |
|                                | verein                                                                    | BOOKACCESS               | Bestellungen       | ⇔                          |
|                                | Anzeigename •                                                             |                          | Schüleradrossen    | B                          |
|                                | BOOKACCESS<br>So wird Ihr Name im Konto-Bereich und in den Bewertungen an | gezeigt                  | Schuleradiessen    |                            |
|                                | E-Mail-Adresse *                                                          |                          | Downloads          |                            |
|                                | reinhard.ruemer@bookaccess.at                                             |                          | Meine Kontaktdaten | *                          |
|                                |                                                                           |                          | Kontodetails       |                            |
|                                | Passwort ändern                                                           |                          | Abmelden           | Θ                          |
|                                | Aktuelles Passwort (leer lassen für keine Änderung)                       |                          |                    |                            |
|                                |                                                                           |                          |                    |                            |
|                                | Neues Passwort (leer lassen für keine Änderung)                           |                          |                    |                            |
|                                |                                                                           |                          |                    |                            |
|                                | Neues Passwort bestätigen                                                 |                          |                    |                            |
|                                |                                                                           |                          |                    |                            |
|                                |                                                                           |                          |                    |                            |
|                                | Änderungen speichern                                                      |                          |                    |                            |
|                                |                                                                           |                          |                    |                            |
|                                |                                                                           |                          |                    |                            |
|                                |                                                                           |                          |                    |                            |
|                                |                                                                           |                          |                    |                            |
|                                | © Schulbuchbestellsystem 2018                                             |                          |                    |                            |
|                                |                                                                           |                          |                    |                            |
|                                |                                                                           |                          |                    |                            |

Schaubild 4: Passwort ändern Dialog

# ADRESSEN VERWALTEN

Im Schulbuchbestellsystem gibt es zwei Arten von Adressen:

- BestellerInnenadressen
- SchülerInnenadressen

Elektronische Versionen von Schulbücher werden an alle angegebenen E-Mail Adressen versendet (BestellerIn, SchülerIn, Stützlehrkraft).)

Vergrößerungen und Braille-Bücher werden an die SchülerIn versendet.

Im Untermenüpunkt "Schüleradressen" sehen Sie alle Ihre erfassten Schüleradressen. Ihre eigenen Kontaktdaten finden Sie getrennt im Untermenüpunkt "Meine Kontaktdaten". Sie können jede Adresse ändern, Adressen hinzufügen und auch löschen.

#### **BESTELLERINADRESSE – MEINE KONTAKTDATEN**

Zu Beginn müssen Sie Ihre eigenen Adress- und Kontaktdaten ausfüllen. Klicken Sie dazu im Menü "Mein Konto" auf den Untermenüpunkt "Meine Kontaktdaten"

| 🔞 🍪 Schulbuchbestellsystem 🖌 | Customizer 📕 0 🕂 Neu 🖉 Seite bearbeiten                                                                                            |                    | Willkommen, BookAccess 🚢 🔍                                                                                       |
|------------------------------|----------------------------------------------------------------------------------------------------|--------------------|----------------------------------------------------------------------------------------------------|
|                              | SCRUIDUCTDESTELLSYSTEM<br>für Schülerinnen und Schuler mit Sehbehinderung und/oder Blindheit - 2019/20                             | Q Buch suchen      |                                                                                                    |
|                              | Termine/Fristen Schulbuchkatalog 💙 Mein Konto Hinweise Kontaktformular                                                             | 0 Artikel          | <del></del>                                                                                                    |
|                              | 😤 Startseite > Mein Konto > Adresse                                                                                                |                    |                                                                                                    |
|                              | Meine Kontaktdaten                                                                                                    |                    |                                                                                                    |
|                              | Die folgenden Informationen werden in diesem Bestellvorgang als Adresse des Bestellers verwendet. (Lehrer, Sekretär, Schulleiter,) | Mein Konto         | 6                                                                                                    |
|                              | Adresse des Bestellers                                                                                                    | Bestellungen       | <b>6</b>                                                                                                    |
|                              | Bearbeiten<br>Reinhard Ruemer                                                                                                    | Schüleradressen    | Di contra di contra di contra di contra di contra di contra di contra di contra di contra di contra di contra di |
|                              | Johann-Willerm-Klein Straße 3<br>4040 / Linz                                                                                       | Downloads          | 8                                                                                                    |
|                              |                                                                                                    | Meine Kontaktdaten | *                                                                                                    |
|                              |                                                                                                    | Kontodetails       | *                                                                                                    |
|                              |                                                                                                    | Abmelden           | 60                                                                                                    |
|                              |                                                                                                    |                    |                                                                                                    |
|                              |                                                                                                    |                    |                                                                                                    |
|                              | © Schulbuchbestellsystem 2018                                                                                                    |                    |                                                                                                    |

Schaubild 5: BestellerIn - Adress- und Kontaktdaten bearbeiten

Klicken Sie auf Bearbeiten und füllen Sie möglichst alle Felder aus. Achten Sie auf korrekte Schreibweise, besonders bei den (E-Mail-)Adressen, da wir diese Daten verwenden um digitale Bücher zu liefern und auch für Newsletter und wichtige Nachrichten.

## SCHÜLERADRESSEN VERWALTEN

Klicken Sie im Menüpunkt "Mein Konto" auf den Untermenüpunkt "Schüleradressen".

| 🚔 Mein Konto – Schulbuchbestell 🗙                      | +                                                                                                    |                                            |                    | - 🗆 X                        |
|--------------------------------------------------------|----------------------------------------------------------------------------------------------------|--------------------------------------------|--------------------|------------------------------|
| $\leftrightarrow$ $\rightarrow$ C $$ $$ $\blacksquare$ | ① A https://bestellung.bookaccess.at/index.php/mein-kor                                               | nto/manage-addresses/                      | ··· ☆              | 🖄 👱 🕪 🖽 🖉 🦑 🔛 🗉              |
| 🔞 🍘 Schulbuchbestellsystem 🖌 Cu                        | stomizer 👎 0 🕂 Neu 🖉 Seite bearbeiten                                                                 |                                            |                    | Willkommen, BookAccess 🚢 🔍 🤷 |
|                                                        | Schulbuchbestellsystem<br>ür schülerinnen und Schüler mit Schbehinderung und oder Blindheit – 2019/20 |                                            | Q. Buch suchen     |                              |
|                                                        | Termine/Fristen Schulbuchkatalog 🕶 Mein Konto Hinw                                                    | eise Kontaktformular                       | 0 Artikel          | ⇔                            |
|                                                        | 🔗 Startseite -> Mein Konto                                                                            |                                            |                    |                              |
|                                                        | Schüleradressen                                                                                       |                                            |                    |                              |
|                                                        | Hilfe                                                                                                 | Klicken Sie hier, um die Hilfe anzuzeigen. | Mein Konto         | ۵                            |
|                                                        | NMS 2<br>Lukas Superschüler                                                                           | â Ø                                        | Bestellungen       |                              |
|                                                        | Harrachstraße 23<br>Linz / 4040                                                                       |                                            | Schüleradressen    | 6                            |
|                                                        | HAK Wörgl<br>Timo Ritzer                                                                              | <b>亩</b> ∅                                 | Downloads          | 8                            |
|                                                        | Seestraße 34<br>Wärd / 6070                                                                           |                                            | Meine Kontaktdaten | *                            |
|                                                        | änderungen speichern Neue hinzufüren                                                                  |                                            | Kontodetails       | 2                            |
|                                                        | Anderdingentsperchent neue mitzungen                                                                  |                                            | Abmelden           | 0                            |
|                                                        | Wählen Sie Ihre CSV-Datei aus, um die Adressen hochzuladen.                                           | Bestelladressen.                           |                    |                              |
|                                                        | Durchsuchen Keine Datei ausgewählt. Importieren                                                       | Exportieren 🛓                              |                    |                              |
|                                                        |                                                                                                    |                                            |                    |                              |
|                                                        |                                                                                                    |                                            |                    |                              |

Schaubild 6: Schüleradressen verwalten

Sie sehen alle Ihre erfassten Adressen. Diese können durch klicken auf das Stift-Symbol einzeln geändert werden.

# SCHULBUCHKATALOG

Im Schulbuchkatalog finden Sie alle approbierten Schulbücher für das aktuelle Schuljahr.

Sie können den Katalog nach folgenden Kriterien durchsuchen:

- Schulbuchnummer
- Buchtitel
- Verlag

Geben Sie dazu den Suchbegriff in das Feld oben rechts auf der Webseite ein. Sie müssen sich dazu übrigens nicht im Schulbuchkatalog befinden.

| 🛞 🚳 Schulbuchbestellsystem 🖌 G          | Customizer 👎 0 🕂       | • Neu                                                                 |                                                                                  |                                                                                                    | Willkommen, BookAccess 👗 🔍 |
|-----------------------------------------|------------------------|-----------------------------------------------------------------------|----------------------------------------------------------------------------------|----------------------------------------------------------------------------------------------------|----------------------------|
|                                         | Schulbuch              | Destellsystem<br>Jüler mit Sehbehinderung und/oder Blindheit – 2019/2 | Q Buch suchen                                                                    |                                                                                                    |                            |
|                                         | Termine/Fristen        | Schulbuchkatalog 👻 Mein Konto Hin                                     | 0 Artikel                                                                        |                                                                                                    |                            |
|                                         | 😤 Startseite > Schulbu | chkatalog                                                             |                                                                                  |                                                                                                    |                            |
| Schulbuchkatalog<br>Algemeine Hinweise: |                        |                                                                       | zwischen Anführungszeichen setzen,<br>sebnissen angezeigt<br>2 3 4 434 435 436 ▶ | Neue Beiträge<br>Hinweis zur Bestellung von<br>Bichern mit CD-KOMs und Audio-<br>CD3<br>Hinweise zu den bestellbaren<br>Buchformaten<br>Hinweise zu "Buch & E-Book" |                            |
|                                         | SBNR / ISBN            | Titel                                                                 | Verlag                                                                           |                                                                                                    |                            |
|                                         | 14                     | Fachkunde für Gärtner                                                 | hpt, Wien                                                                        |                                                                                                    |                            |
|                                         | 17                     | Fachkunde für Tischler 1                                              | Jugend und Volk, Wien                                                            |                                                                                                    |                            |
|                                         | 21                     | Fachkunde für Tischler 2                                              | Jugend und Volk, Wien                                                            |                                                                                                    |                            |
|                                         | 23                     | Deutsch - Sprachlehre mit Schriftverkehr                              | Jugend und Volk, Wien                                                            |                                                                                                    |                            |

Schaubild 7: Startseite des Schulbuchkatalogs

#### HIER NOCH EINIGE WICHTIGE HINWEISE ZUM KATALOG:

- Zur Vermeidung von Doppelbestellungen soll nur EIN(E) BESTELLER/IN pro SchülerIn die Bestellungen vornehmen. Jeder Besteller sieht nur die Bestellungen, die er selbst vorgenommen hat und kann nicht in andere Bestellungen Einsicht nehmen.
- eBooks werden an alle E-Mail Adressen versendet (BestellerIn, SchülerIn, Stützlehrkraft).
- Vergrößerungen und Braille-Bücher werden an die SchülerIn versendet.
- SbX-Bücher können nicht bestellt werden. Deswegen wurden alle SbX-Titel aus dem Katalog entfernt.
- Buch & E-Book: Diese Kombination ist nicht über BookAccess bestellbar. Hierzu finden Sie auch einen Hinweis im Bestellsystem. Deswegen wurden alle SBNR dieser Titel aus dem Katalog des Bestellsystems entfernt.

• Möchten Sie ein Unterrichtsmittel freier Wahl bestellen, das noch nicht im Schulbuchkatalog zu finden ist, nützen Sie bitte das Antragsformular und geben Sie alle bekannten Buchdaten an um das Buch zu identifizieren (ISBN, Titel, Verlag).

### BESTELLVORGANG

Jede Bestellung besteht aus den folgenden vier Schritten, die auf dieser Seite näher erklärt werden:

- 1. Bücher zum Warenkorb hinzufügen
- 2. Schülerdaten auswählen
- 3. Bestellung abschließen

#### BÜCHER ZUM WARENKORB HINZUFÜGEN

- 1. Gehen Sie in das Menü "Schulbuchkatalog".
- 2. Suchen Sie den gewünschten Titel und klicken Sie ihn an.
- 3. Wählen Sie aus der Liste das gewünschte Bestellformat aus und klicken Sie auf "Buch bestellen".

Wiederholen Sie diese drei Schritte, bis alle Bücher im Warenkorb sind. Wenn alle Bücher im Warenkorb sind, klicken Sie auf "Warenkorb anzeigen" oder das Warenkorb-Symbol in der Menüleiste.

Sie sehen den Warenkorb und können noch letzte Änderungen daran vornehmen. Wenn alles passt, klicken Sie auf "Bestellung abschließen".

| 🔞 🚳 Schulbuchbestellsystem 🖌 G | ustomizer 📮 0                                                                                           | 🛨 Neu 🖉 Seite bearbeiten                                                                                                    |                 |               |   | Willkommen, BookAccess 👗 | Q |
|--------------------------------|----------------------------------------------------------------------------------------------------|----------------------------------------------------------------------------------------------------|-----------------|---------------|---|--------------------------|---|
|                                | Schulbuchbestellsystem<br>für Schülerinnen und Schüler mit Schöhenhaderung und/oder Blindheit - 2019/20 |                                                                                                    |                 | Q Buch suchen |   |                          |   |
|                                | Termine/Fristen                                                                                         | Schulbuchkatalog 💙 Mein Konto Hinweise Kontaktformular                                                                                             |                 | 1 Artikel     | ⇔ |                          |   |
|                                | 倄 Startseite > Warer                                                                                    | korb                                                                                                    |                 |               |   |                          |   |
|                                | Warenko                                                                                                 | orb                                                                                                    |                 |               |   |                          |   |
|                                |                                                                                                    | Produkt                                                                                                    |                 | Anzahl        |   |                          |   |
|                                | â                                                                                                    | Werkstoffkunde u.Werkstoffprüfung(Gabernig)<br>Aufbereitungsformat:<br>Brailledruck   Vollschrift   Mit Großbuchstabenkennzeichnung   Spiralisiert |                 | 1 🔹           |   |                          |   |
|                                |                                                                                                    |                                                                                                    | Bestellung abso | chließen →    |   |                          |   |

Schaubild 8: Warenkorb

#### SCHÜLERDATEN AUSWÄHLEN

Wählen Sie nun aus der Liste Ihrer Adressen die Passende aus. Wenn Sie eine neue Adresse eingeben müssen, klicken Sie auf den Link "Adresse bearbeiten" in dem blauen Band.

| 🔞 🍪 Schulbuchbestellsystem 🖌 | Customizer 🛡 0 🕂 Neu 🖉 Seite bearbeiten                                                               |                                                                                                    |               |        | Willkommen, BookAccess 🚢 🔍 |
|------------------------------|----------------------------------------------------------------------------------------------------|----------------------------------------------------------------------------------------------------|---------------|--------|----------------------------|
|                              | Schulbuchbestellsystem<br>für Schülerinnen und Schüer mit Schüehinderung und/oder Blindheit – 2019/20 | Q Buch suchen                                                                                                    |               |        |                            |
|                              | Termine/Fristen Schulbuchkatalog 🕶 Mein Konto Hinweise Kon                                            | ntaktformular                                                                                                    | 1 Artikel     | ⇔      |                            |
|                              | ∰ Startseite > Kasse                                                                                  |                                                                                                    |               |        |                            |
|                              | Kasse<br>Falsche Schüleradresse für diese Bestellung? Sie können sie ändern oder eine h               | Neue erstellen.                                                                                                    | Adresse beart | peiten |                            |
|                              | Schüleradrissen ."<br>[Wählen Sie eine Adresse v                                                      | Ihre Bestellung<br>Produkt                                                                                                    |               |        |                            |
|                              |                                                                                                    | Werkstoffkunde<br>u.Werkstoffprüfung(Gabernig) × 1<br>Außereitungsformat:<br>Bmilledruck (Vollschrift   Mit<br>Großbuchstabenkennzeichnung   Spiralisiei | rt            |        |                            |

Schaubild 9: Bestellvorgang abschließen - Adresse auswählen

Danach klicken Sie auf "Bestellung absenden".

Wichtig: Hier werden alle Datenfelder auf Richtigkeit geprüft. Sie können die Bestellung nur abschließen, wenn alle Felder korrekt ausgefüllt sind. Gegebenenfalls müssen Sie die Adressdaten überarbeiten. Klicken Sie dazu auf den Link "Adresse bearbeiten" im blauen Menüband.

|                                                                                                    |                                                                                                    |                          | Willkommen, BookAc |
|----------------------------------------------------------------------------------------------------|----------------------------------------------------------------------------------------------------|--------------------------|--------------------|
| Schulbuchbestellsystem<br>Für Schülernen und Schüler mit Schödendrung und Joher Blincheit - 2019;                                            | /20                                                                                                    | <b>Q</b> Buch suchen     |                    |
| Termine/Fristen Schulbuchkatalog 🗙 Mein Konto Hi                                                                                             | nweise Kontaktformular                                                                                                    | 1 Artikel                | <b></b>            |
| 🐗 Startseite > Kasse                                                                                                    |                                                                                                    |                          |                    |
| Kasse                                                                                                    |                                                                                                    |                          | _                  |
| Falsche Schüleradresse für diese Bestellung? Sie können sie än                                                                               | idern oder eine Neue erstellen.                                                                                                    | Adresse bear             | beiten             |
| Versand Klasse im Schuljahr der Bestellung ist ein Pflichtfeld.                                                                              |                                                                                                    |                          |                    |
| Schülendressen :                                                                                                    | Ihre Bestellung                                                                                                    |                          |                    |
| Ritzer / NMS Wörgl, HAK Wörgl, Timo Ritzer. 6070 Wörgl                                                                                       |                                                                                                    |                          |                    |
| Name der Schule des Schülers/der Schülerin *                                                                                                 | Produkt                                                                                                    |                          |                    |
| Name der Schule des Schülern/der Schülerin *                                                                                                 | Produkt     Werkstoffkunde     u.Werkstoffkrinde                                                                                               | 2) × 1                   |                    |
| Name des Schule des Schülerin *<br>HAK Wegt<br>Vorname * Nachname *<br>Timo Ritzer                                                           | Produkt Werkstoffbunde     u.Werkstoffprüfung(Gabernit     Brailbersturgsformat:     Brailbedusk (Vollachrift ) 10                             | g) × 1                   |                    |
| Name der Schule des Schülen/der Schülen /<br>HAK Wergt<br>Vorname ! Nachname !<br>Time Ritzer                                                | Produkt     Werkstoffkunde     u.Werkstoffkundig     Aufbereihungsformat:     Ballieduck; Volkschrift (14)     Gooßsuchsteheihenseitdhung      | 1) × 1<br>Spiralisiert   |                    |
| Name des Schule des Schülern/der Schülern *<br>HAK Worg f<br>Varname * Nachname *<br>Timo Ritzer<br>Straße *<br>Seetraße 34<br>Postietzabi * | Produkt     Wierkatoffkunds     u.Werkatoffkunds     u.Werkatoffkürung(Gaberni;     Bullereihungkolteknit) Hit     Gordbuchstaberlennesichnung | g) = 1<br>I Spinaliziert |                    |
| Name des Schule des Schülerin * * * * * * * * * * * * * * * * * * *                                                                          | Produkt     Werkstoffbrunds     Werkstoffbrunds     Werkstoffbrüfung(Gabern)     Aufberstungstoffbrüfung(Gabern)     Bestel                    | 2) × 1<br>Spinilaiert    |                    |

Schaubild 10: Schüleradresse muss korrigiert werden.

Korrigieren Sie die Schülerdaten und Speichern Sie sie ab. Danach können Sie den Bestellvorgang abschließen.

#### **BESTELLUNG ABSCHLIESSEN**

Nachdem Sie die Schüleradresse ausgewählt und auf "Bestellung absenden" gedrückt haben, wird die Bestellung abgeschickt. Sie sehen noch einmal eine Übersicht über Ihre Bestellung, die Sie ausdrucken können, wenn Sie wollen.

| 🔞 🏟 Schulbuchbestellsystem 🖌 🤇 | Customizer 🛛 😯 1                                                                                                    | 🛡 0 🕂 Neu 🖉 Seit                                                   | e bearbeiten                   |              |                                                                           |                      | Willkommen, BookAccess 🚢 🍳 |
|--------------------------------|----------------------------------------------------------------------------------------------------|--------------------------------------------------------------------|--------------------------------|--------------|---------------------------------------------------------------------------|----------------------|----------------------------|
|                                | Schulbuchbestellsystem                                                                                                    |                                                                    |                                |              |                                                                           | <b>Q</b> Buch suchen |                            |
|                                | für Schülerinnen und                                                                                                    | Schüler mit Sehbehinderung un                                      | d/oder Blindheit – 2           | 019/20       |                                                                           |                      |                            |
|                                | Termine/Fristen                                                                                                    | Schulbuchkatalog 💙                                                 | Mein Konto                     | Hinweise     | Kontaktformular                                                           | 1 Artikel            |                            |
|                                | 🖀 Startseite > Kasse                                                                                                    | e⇒ Bestellung erhalten                                             |                                |              |                                                                           |                      |                            |
|                                | Bestelluu<br>Vielen Dank, Ihre B<br>BESTELLNUMMER:<br>17654                                                                      | ing erhalten<br>iestellung ist eingegangen.                        |                                |              |                                                                           |                      |                            |
|                                | DATUM:<br>21. Februar 2<br>E-MAIL:<br>reinhard.ruer                                                                              | 019<br>mer@bookaccess.at                                           |                                |              |                                                                           |                      |                            |
|                                | Bestellde                                                                                                    | tails                                                              |                                |              |                                                                           |                      |                            |
|                                | Werkstoffkunde                                                                                                    | e u.Werkstoffprüfung(Gaberr<br>mat: Brailledruck   Vollachrift   M | iig) × 1<br>it Großbuchstabenk | ennzeichnung | Spiralisiert                                                              |                      |                            |
|                                | Adresse d<br>Reinhard Ruemer<br>Johann-Wilhelm-KU<br>4040 / Linz<br>Mag.<br>Sehgeschädigtenpr<br>0732/273070<br>reinhard.ruemer@ | es Bestellers<br>lein Straße 3<br>adagoge<br>bookaccess.at         |                                |              | Lieferadresse<br>HMK Worg!<br>Timo Ritzer<br>Seestrade 34<br>6070 / Worg! |                      |                            |
|                                | Drucken                                                                                                    |                                                                    |                                |              |                                                                           |                      |                            |
|                                | © Schulbuchbeste                                                                                                    | llsystem 2018                                                      |                                |              |                                                                           |                      |                            |

Schaubild 11: Bestellbestätigung

# **BESTELLUNGEN EINSEHEN**

In dem Bereich "Mein Konto" können Sie durch klicken auf den Untermenüpunkt "Bestellungen" alle Ihre Bestellungen einsehen und deren Status überprüfen.

| 🕅 🏶 Schulbuchbestellsystem 🖌 Customizer 🔿 1 🖡 0 🕂 Neu 🖉 Seite bearbeiten 🗰 Wilkommen, BookAccess 🛓 Q |                       |                                                   |                             |                |               |         |                    |          |  |  |  |
|----------------------------------------------------------------------------------------------------|-----------------------|---------------------------------------------------|-----------------------------|----------------|---------------|---------|--------------------|----------|--|--|--|
|                                                                                                    | Schulbuch             | <b>bestellsyste</b><br>Schüler mit Sehbehinderung | <b>m</b><br>und/oder Blindh | Q Buch suchen  |               |         |                    |          |  |  |  |
|                                                                                                    | Termine/Fristen       | Schulbuchkatalog 👻                                | Mein Konti                  | o Hinweise Kor | ntaktformular |         | 0 Artikel          |          |  |  |  |
|                                                                                                    | 备 Startseite > Mein ) | Konto ≻ Bestellungen                              |                             |                |               |         |                    |          |  |  |  |
|                                                                                                    | Bestellu              | ngen                                              |                             |                |               |         |                    |          |  |  |  |
|                                                                                                    | Bestellung            | Datum                                             | Status                      | Gesamtsumme    | Aktionen      |         | Mein Konto         | 8        |  |  |  |
|                                                                                                    | #17654                | 21. Februar 2019                                  | Bestellt                    | 1 artikel      | Anzeigen 🕹    | Drucken | Bestellungen       | <b>₩</b> |  |  |  |
|                                                                                                    |                       |                                                   |                             |                |               |         | Schüleradressen    | 6        |  |  |  |
|                                                                                                    |                       |                                                   |                             |                |               |         | Downloads          | B        |  |  |  |
|                                                                                                    |                       |                                                   |                             |                |               |         | Meine Kontaktdaten | 4        |  |  |  |
|                                                                                                    |                       |                                                   |                             |                |               |         | Kontodetails       | ±        |  |  |  |
|                                                                                                    |                       |                                                   |                             |                |               |         | Abmelden           | •        |  |  |  |
|                                                                                                    |                       |                                                   |                             |                |               |         |                    |          |  |  |  |
|                                                                                                    | © Schulbuchbestell    | lsystem 2018                                      |                             |                |               |         |                    |          |  |  |  |
| Schaubild 12: Übersicht über alle getätigten Bestellungen und deren                                  |                       |                                                   |                             |                |               |         |                    |          |  |  |  |

Bearbeitungsstatus

Durch Klicken auf den Link "Anzeigen" bei der jeweiligen Bestellung sehen Sie die Details der Bestellung.

| 🕅 🍪 Schulbuchbestellsystem 🖌 C | ustomizer 🕂 1 🛡 0 🕂 Neu 🖉 Seite bearbeiten                                                                                                    |                                                          |                    | Willkommen, BookAccess 🚢 🔍 |
|--------------------------------|----------------------------------------------------------------------------------------------------|----------------------------------------------------------|--------------------|----------------------------|
|                                | Schulbuchbestellsystem<br>für Schülerinnen und Schüler mit Schbehinderung und/oder Blindhei                                                        | Q Buch suchen                                            |                    |                            |
|                                | Termine/Fristen Schulbuchkatalog 🕶 Mein Konto                                                                                                    | Hinweise Kontaktformular                                 | 0 Artikel          | <del></del>                |
|                                | 😤 Startseite > Mein Konto > Bestellnummer 17654                                                                                                    |                                                          |                    |                            |
|                                | Bestellnummer 17654                                                                                                    |                                                          |                    |                            |
|                                | Bestellung #17654 vom 21. Februar 2019 ist aktuell Bestellt.                                                                                       | Mein Konto                                               | 0                  |                            |
|                                | Bestelldetails                                                                                                    |                                                          | Bestellungen       | <b>a</b>                   |
|                                | Produkt                                                                                                    |                                                          | Schüleradressen    | 8                          |
|                                | Werkstoffkunde u.Werkstoffprüfung(Gabernig) × 1                                                                                                    |                                                          | Downloads          |                            |
|                                | Aufbereitungsformat: Brailledruck   Vollschrift   Mit Großbuchstat                                                                                 | enkennzeichnung   Spiralisiert                           | Meine Kontaktdaten | *                          |
|                                | Adresse des Bestellers                                                                                                    | Lieferadresse                                            | Kontodetails       | <u>*</u>                   |
|                                | Reinhard Ruemer<br>Johann Wilhelm-Klein Straße 3<br>4040 / Linz<br>Mag:<br>Sakgeschädigtenpädagoge<br>0732,273070<br>reinhard.ruemer@bookaccess.at | HAR Worg!<br>Timo Ritzer<br>Seestroße 34<br>6070 / Worg! | Abmelden           | 69                         |
|                                | Drucken                                                                                                    |                                                          |                    |                            |

Schaubild 13: Details einer Bestellung